# OSAHS CAPS Re-rentals Scheduler Training – Housing Providers

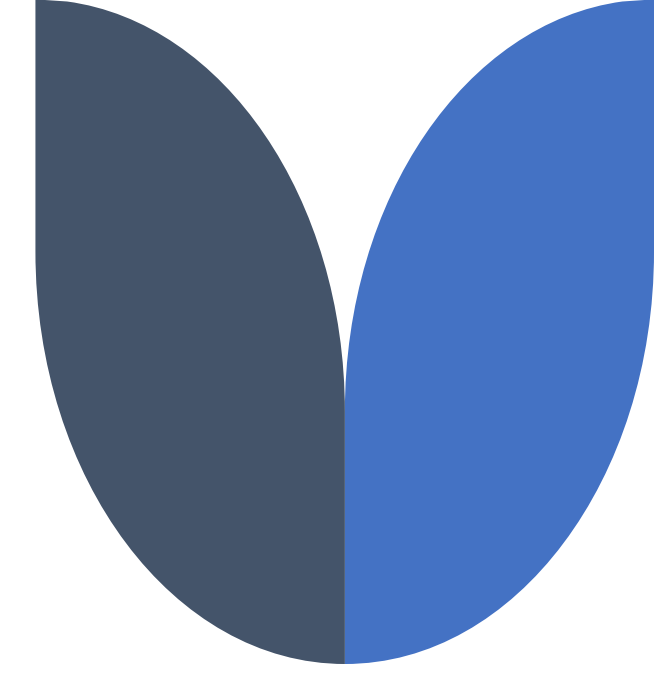

April 2, 2024

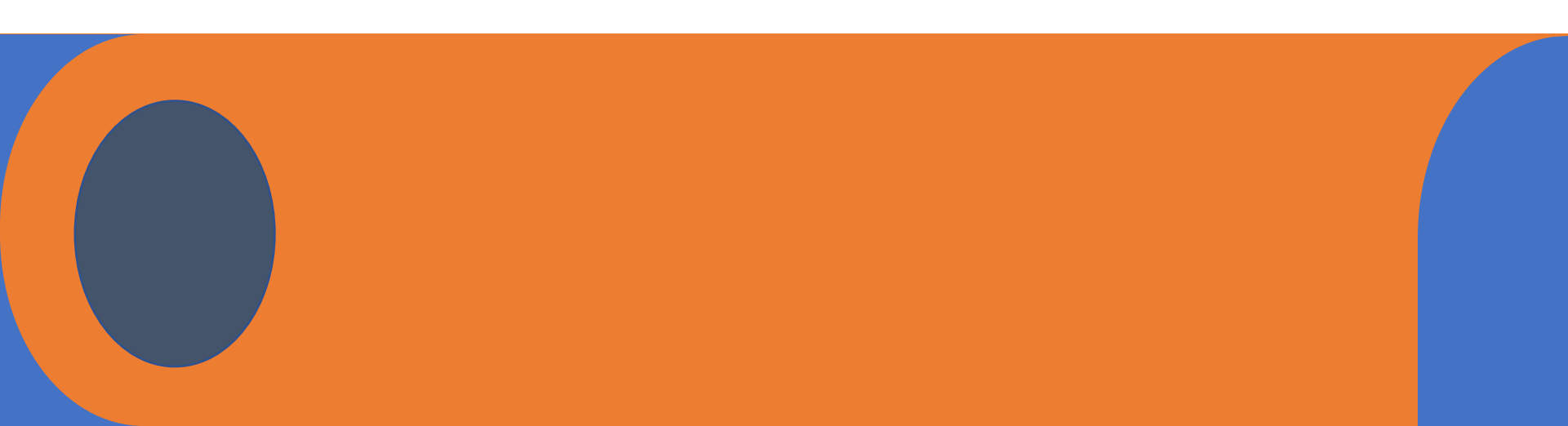

# Agenda

- Introductions
- > Overview
- Scheduler Display Screens and Explanation
- Location of scheduler
- Unit readiness status questions
- Schedule Request
- Edit & Delete/ Verify & Transmit
- Viewing Confirmed Schedule
- Additional information
- ➢ Q & A

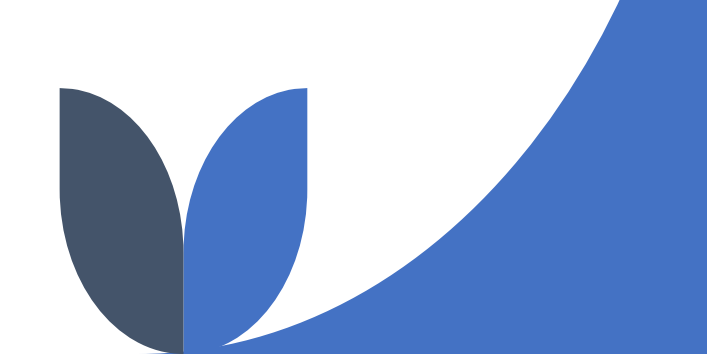

#### Overview

Providers now can input the date, time and interview information for the referral request directly – no more emails!

With the Re-Rental Scheduler, providers can:

- Choose a maximum of 3 date options, with up to 3 interview times (each time slot is either 30 minutes or 60 minutes) per date
- Indicate if the interview will be In-Person or Remote, and enter all relevant details
- View interview dates confirmed by VCU

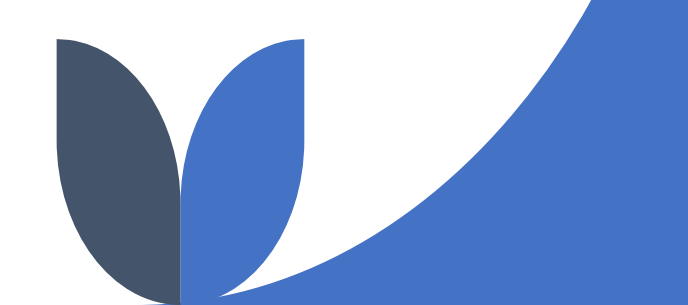

# Location of the Scheduler

- Open the CAPS Dashboard
- Navigate to the Unit Roster
- For the selected Online Unit, click the three red dots in the "Action" column
- Click "Request Referral"

|   | My Dashboard 🕞           |                                    | QA Environment    | NYC 15/15 Research Consents |
|---|--------------------------|------------------------------------|-------------------|-----------------------------|
|   | Survey / Application     |                                    |                   |                             |
|   | New Survey               | Pending Surveys                    | Submitted Surveys | Pending Applications        |
|   | Transmitted Applications |                                    |                   |                             |
|   | Vacancy Control System   |                                    |                   |                             |
| ( | 1 Unit Roster            | Referral Roster                    | Tenant Roster     | TAD                         |
|   | Referral Request Queue   | Referral Request - Follow Up Queue |                   |                             |

|           | Actions   | Primary Service A Contracting Agency |           |             | Unit Name | Unit Type      | Unit Sta 🗸  | Unit Features             | Rental Subsidies     |        |
|-----------|-----------|--------------------------------------|-----------|-------------|-----------|----------------|-------------|---------------------------|----------------------|--------|
|           |           |                                      | $\nabla$  |             | $\Box$    | □ 7            | ent V       |                           | $\nabla$             | 6      |
|           | :         | General Po                           | opulation | DHS/HRA SRO | 2Ј        | SRO Suites-Ind | Unit-Online | Private Bathroom-No ,Priv | Section 8 - HPD      | umns   |
|           | Edit Unit |                                      | pulation  | DHS/HRA SRO | 3F        | SRO Suites-Ind | Unit-Online | Private Bathroom-No ,Priv | Section 8 - HPD      | 7      |
| $\langle$ | Request   | Referral                             | $\supset$ |             |           |                |             |                           |                      | ilters |
|           | Roquoor   | Referrar                             |           |             |           |                |             | 1 to 2 of 2               | I< < Page 1 of 1 > 2 | ×      |

#### **Unit Readiness Status Questions**

#### Unit Rent-Readiness Status

Note: if you answer no to any of these questions, consider cancelling the referral request until the unit is ready for new tenant and re-submitting at that time.

Is the unit ready to rent (e.g. turned over and ready for a new occupant)?

Has an inspection been requested, if required?

Has furniture been ordered?

| O Yes | 🔿 No |
|-------|------|
| O Yes | 🔿 No |
| O Yes | O No |

| C |   | h  | r | ~ | • | ÷ |
|---|---|----|---|---|---|---|
| 0 | u | IJ | 1 | L |   | L |

Close

# **Review Site and Unit Details**

Review "Site Features" and all fields in "Unit Details" to ensure the information is complete and accurate.

- If changes need to be made, exit referral request and make the changes in CAPS <u>before</u> re-submitting
- This information is used when selecting clients for referral and also by shelters to inform clients about the supportive housing opportunity so they can make an informed choice

| Referral Request                                                            | AT Environment                                                             |                                                                                |  |  |  |  |
|-----------------------------------------------------------------------------|----------------------------------------------------------------------------|--------------------------------------------------------------------------------|--|--|--|--|
| Housing Provider Details:                                                   |                                                                            |                                                                                |  |  |  |  |
| Agency No-Name: 9999 - TRAINING AGENCY<br>Site No-Name: 778 - TRAINING HP   | Agency Address: , ,<br>Site Address: 123 EMPIRE STREET, NEW YORK, NY 10007 | Site Location: Congregate Site<br>Site Features: All units Individual-no share |  |  |  |  |
| If you need to make any changes to the above details, please exit the form  | and contact your HRA TAD Liaison                                           |                                                                                |  |  |  |  |
| Unit Details:                                                               |                                                                            |                                                                                |  |  |  |  |
| Unit Name: 8                                                                | DHS/HRA SRO: No                                                            | Primary Service Contract Type: NYC 15/15 AD                                    |  |  |  |  |
| HUD Chronic: No                                                             | Unit Type: Studio                                                          | Wheelchair Accessible: No                                                      |  |  |  |  |
| Rental Subsidy: NYC 15/15 Rental Subsidy*                                   | Unit Features: Private Bathroom-Yes, Private Kitchen-No, Private Kitchen   | n-¥es                                                                          |  |  |  |  |
| If you need to make any changes to the Unit details, exit the form and clic | ('Edit Unit' from action column on the Unit Roster to make updates         |                                                                                |  |  |  |  |
|                                                                             |                                                                            |                                                                                |  |  |  |  |
| n you need to make any changes to the Onit details, exit the form and che   | Cedit office from action column on the Office Roster to make updates       |                                                                                |  |  |  |  |

Note the inconsistency in this example. VCU will cancel referral requests and ask that the unit details be corrected, so it is best that housing providers do this BEFORE transmitting a request.

# Enter Proposed Interview Dates and Times

- Choose a maximum of 3 date options, with up to 3 interview times (each time slot either 30 minutes or 60 minutes)
- If the times are consecutive, you do not have to enter them one by one. Enter the start time and the duration and the system will do the rest.
- Choose if the interview will be In-Person or Remote (All boxes in red must be filled out.)

| Add up to 3 proposed dates with 3 interview slots per date.                                                                                                    |  |  |  |  |  |  |  |  |  |  |
|----------------------------------------------------------------------------------------------------|--|--|--|--|--|--|--|--|--|--|
| Interview Date: MM/DD/YYYY Interview Start Time: Select One Select One                                                                                                    |  |  |  |  |  |  |  |  |  |  |
| Interview End Time: Select One                                                                                                    |  |  |  |  |  |  |  |  |  |  |
| In-Person Interview Remote Interview                                                                                                    |  |  |  |  |  |  |  |  |  |  |
| C 🖬                                                                                                    |  |  |  |  |  |  |  |  |  |  |
| Select<br>All Interview Date Interview<br>Start Time Interview<br>End Time Interview<br>Duration Interview<br>Mode Interview<br>Interview Location Remote<br>Type Remote<br>Type |  |  |  |  |  |  |  |  |  |  |
| mm/dd/yyyt ▽ ▽ ▽ ▽ ▽   No Rows To Show                                                                                                    |  |  |  |  |  |  |  |  |  |  |

# Enter Interview Location Details (In-Person)

For in-person interviews you have the option of choosing the address

- If you choose the site address, check the box in the circled section displayed below and it will populate automatically
- If you plan to use an alternate address, all fields in red must be completed

Click "Add" button

|                             |                            | In-Person Interview      | Remote Interview           |                              |
|-----------------------------|----------------------------|--------------------------|----------------------------|------------------------------|
| Check if Interview Location | on is same as site address | City                     |                            | is info                      |
| State:                      | e.g. 15 Metro Tech Center  | Zip Code:                | e.g. Brooklyn              | This to the<br>eoestelter we |
| Interview Contact Name:     | e.g. NY                    | Interview Contact Email: | e.g. 11201                 | make strect!                 |
| Interview Contact Number:   |                            | Extension:               | o.g. comoniariacióniai.com | it it                        |
|                             |                            | Add                      | Clear                      |                              |

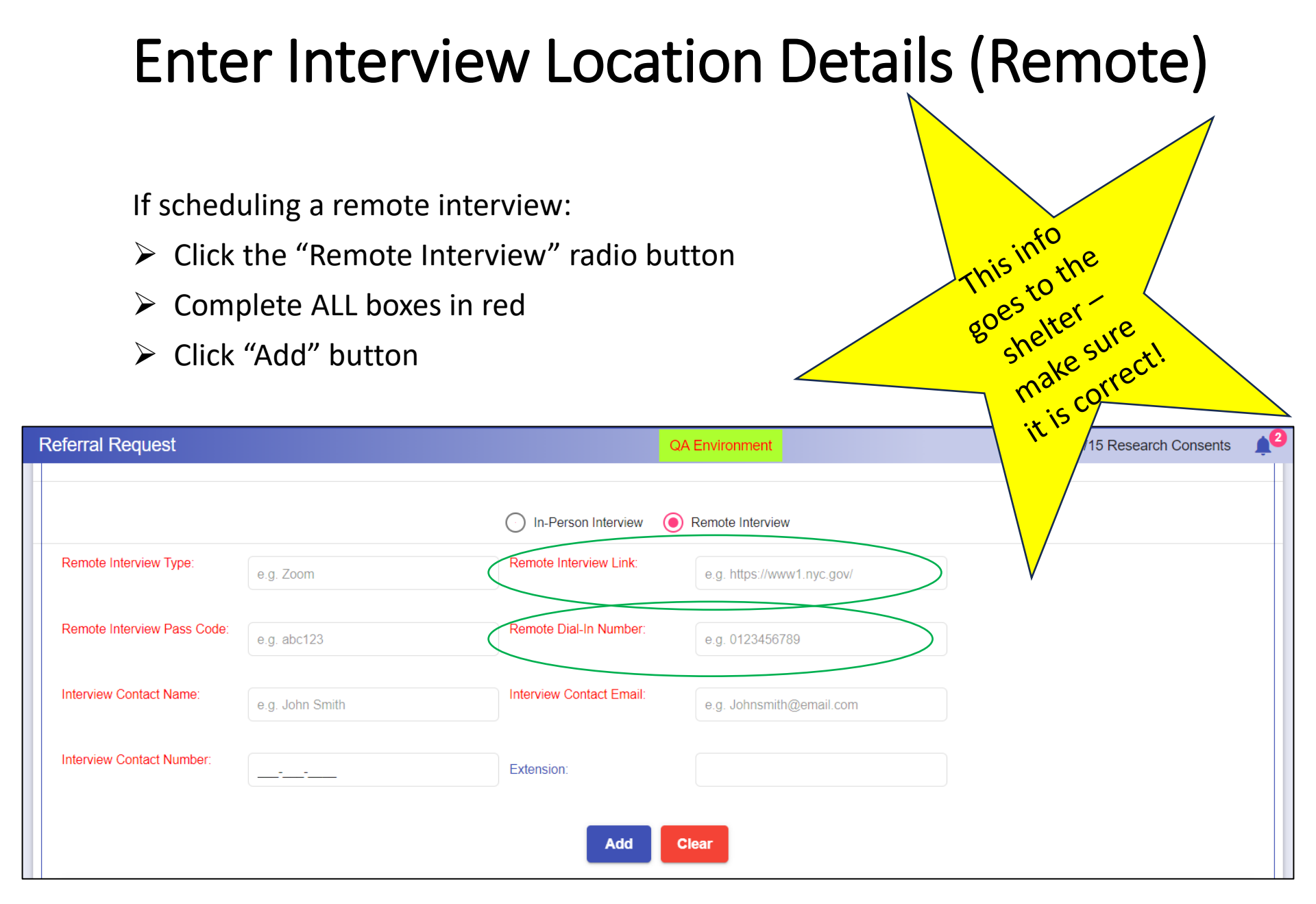

For either type of interview, a pop up will appear asking you to confirm.

#### **Review Proposed Interview Slots**

Once you confirm the three dates, they are added to the "shopping cart" and you can:

- Review, edit or delete proposed scheduled interview dates and times
- Once you complete your review, click Verify & Transmit

| Ref | erral Re                          | equest          |                            |                         |                       |                       |                   |                    |                        | UAT En         | vironment   |   |                |                    |                      |
|-----|-----------------------------------|-----------------|----------------------------|-------------------------|-----------------------|-----------------------|-------------------|--------------------|------------------------|----------------|-------------|---|----------------|--------------------|----------------------|
|     |                                   |                 |                            |                         |                       |                       |                   |                    |                        |                |             |   |                |                    | С 🖪                  |
|     | Sel<br>All                        | ect 📋           | Interview Date             | Interview<br>Start Time | Interview<br>End Time | Interview<br>Duration | Interview<br>Mode | Interview Location | n                      | Remote<br>Type | Remote Link |   | Remote Dial-In | Remote<br>Passcode | Interview Co<br>Name |
|     |                                   |                 | mm/dd/yyy;🗖 🗸              |                         |                       |                       |                   |                    | V                      |                |             | V |                | ▼                  |                      |
|     |                                   | / / 🔳           | 03/29/2024                 | 9:00AM                  | 10:00AM               | 60                    | In-Person In      | 123 EMPIRE STREE   | ET, NEW YORK, NY 10007 |                |             |   |                |                    | John Smith           |
|     |                                   |                 | 03/29/2024                 | 10:00AM                 | 11:00AM               | 60                    | In-Person In      | 123 EMPIRE STREE   | ET, NEW YORK, NY 10007 |                |             |   |                |                    | John Smith           |
|     |                                   | / 1             | 03/29/2024                 | 11:00AM                 | 12:00PM               | 60                    | In-Person In      | 123 EMPIRE STREE   | ET, NEW YORK, NY 10007 |                |             |   |                |                    | John Smith           |
|     |                                   | / 🕯             | 04/03/2024                 | 1:00PM                  | 2:00PM                | 60                    | In-Person In      | 123 EMPIRE STREE   | ET, NEW YORK, NY 10007 |                |             |   |                |                    | John Smith           |
|     |                                   | / 1             | 04/03/2024                 | 2:00PM                  | 3:00PM                | 60                    | In-Person In      | 123 EMPIRE STREE   | ET, NEW YORK, NY 10007 |                |             |   |                |                    | John Smith           |
|     |                                   | / 🕯             | 04/03/2024                 | 3:00PM                  | 4:00PM                | 60                    | In-Person In      | 123 EMPIRE STREE   | ET, NEW YORK, NY 10007 |                |             |   |                |                    | John Smith           |
|     |                                   | / 1             | 04/11/2024                 | 10:00AM                 | 11:00AM               | 60                    | In-Person In      | 123 EMPIRE STREE   | ET, NEW YORK, NY 10007 |                |             |   |                |                    | John Smith           |
|     |                                   | / 🕯             | 04/11/2024                 | 11:00AM                 | 12:00PM               | 60                    | In-Person In      | 123 EMPIRE STREE   | ET, NEW YORK, NY 10007 |                |             |   |                |                    | John Smith           |
|     |                                   | / 1             | 04/11/2024                 | 12:00PM                 | 1:00PM                | 60                    | In-Person In      | 123 EMPIRE STREE   | ET, NEW YORK, NY 10007 |                |             |   |                |                    | John Smith           |
|     | 4                                 | Þ               | 4                          |                         |                       |                       |                   |                    |                        |                |             |   | 14-0-60        | K K Prost          | +<br>                |
|     |                                   |                 |                            |                         |                       |                       |                   |                    |                        |                |             |   | I to 9 of 9    | IK K Page I (      |                      |
| A   | re there ar                       | ny additional c | ontract requirements for t | his unit?: OY           | ies 🔿 No              |                       |                   |                    |                        |                |             |   |                |                    |                      |
|     |                                   |                 |                            |                         |                       |                       |                   |                    |                        |                |             |   |                |                    |                      |
|     | Additiona                         | I Contract Req  | uir Updated By /           | Date / Time             |                       |                       |                   |                    |                        |                |             |   |                |                    |                      |
|     |                                   |                 |                            | No Row                  | rs To Show            |                       |                   |                    |                        |                |             |   |                |                    |                      |
| -   | 0 to 0 of 0 1< < Page 0 of 0 > >1 |                 |                            |                         |                       |                       |                   |                    |                        |                |             |   | _              |                    |                      |
|     |                                   |                 |                            |                         |                       |                       |                   |                    |                        |                |             |   |                | /erify & Transmit  | Evit                 |
|     |                                   |                 |                            |                         |                       |                       |                   |                    |                        |                |             |   |                | eniy e Transmit    |                      |

#### **Confirm Referral Request**

After clicking the Verify & Transmit button the following message will appear:

#### Verify

Are you sure you want to transmit the referral request?

If you select OK, your interview dates will be sent to OSAHS for confirmation. When OSAHS has confirmed the interview dates, you will see them in your "Pending" Referral Request Queue.

After the "OK" button is clicked, the proposed interview dates are transferred to the Vacancy Control Unit, who will confirm one of the three dates within 24 hours.

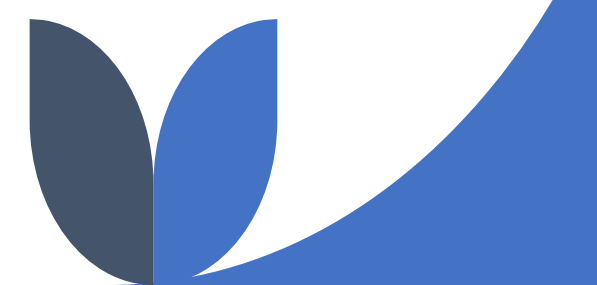

Cancel

### Viewing Pending Schedule (Referral Request Queue)

Upon completing transmitting the referral request, you can view the request under the Transmitted tab in the Referral Request Queue. Note the "Referral Request Status" shows "Transmitted – Pending Schedule".

Here you can also click on the three dots in the "Action" column to see the complete referral request.

| Referral Request Qu                                                                                                    | eue                   |                            | UAT E                                     | Environment                                | NYC 15/15 Research Consents        |
|----------------------------------------------------------------------------------------------------|-----------------------|----------------------------|-------------------------------------------|--------------------------------------------|------------------------------------|
| Agency: 9999 - TRAINI                                                                                                    | NG AGENCY Site: 778 - | TRAINING HP                |                                           |                                            | ХQ                                 |
| Pending                                                                                                    | Schedule: 1           | Scheduled: 0               | Withdrawn Requests: 1                     | Cancelled Requests: 3                      | Referrals Completed: 1             |
| Transmitted                                                                                                    | Pending               | Completed                  |                                           |                                            |                                    |
|                                                                                                    |                       |                            |                                           |                                            | C 🖬                                |
| Action Transmitted Date                                                                                                    | Agency No / Agency N  | ame Site No / Site Name Si | te Address Primary Servic Rental Subsidie | es Unit Na Unit Type Site Locati   マ マ マ マ | on Referral Request Status         |
| 03/22/2024   Image: State of the state of the state o | ral Request           | ICY //8 - IKAINING HP 12   | 3 EMPIRE STRE NYC 15/15 AD NYC 15/15 Ren  | tal Sub b Studio Congregat                 | 1 to 1 of 1 I < < Page 1 of 1 > >I |
|                                                                                                    |                       |                            |                                           |                                            |                                    |

# Viewing Pending Schedule (View Referral Request)

On this screen you will see all 9-requests entered. You will notice there are no edit & delete icons or Verify & Transmit button.

| Ref | erral Re     | quest          |                         |                       |                       |                   |                                       |                | UAT Environment |                |                    |                           |
|-----|--------------|----------------|-------------------------|-----------------------|-----------------------|-------------------|---------------------------------------|----------------|-----------------|----------------|--------------------|---------------------------|
|     |              |                |                         |                       |                       |                   |                                       |                |                 |                |                    | С 🖬                       |
|     |              | Interview Date | Interview<br>Start Time | Interview<br>End Time | Interview<br>Duration | Interview<br>Mode | Interview Location                    | Remote<br>Type | Remote Link     | Remote Dial-In | Remote<br>Passcode | Interview Contact<br>Name |
|     |              | mm/dd/yyy:⊟ 🏹  | V                       | V                     | V                     | ▼                 | γ                                     |                | ▽               | ∇              | ∇                  | Σ                         |
|     |              | 03/29/2024     | 9:00AM                  | 10:00AM               | 60                    | In-Person In      | 123 EMPIRE STREET, NEW YORK, NY 10007 |                |                 |                |                    | John Smith                |
|     |              | 03/29/2024     | 10:00AM                 | 11:00AM               | 60                    | In-Person In      | 123 EMPIRE STREET, NEW YORK, NY 10007 |                |                 |                |                    | John Smith                |
|     |              | 03/29/2024     | 11:00AM                 | 12:00PM               | 60                    | In-Person In      | 123 EMPIRE STREET, NEW YORK, NY 10007 |                |                 |                |                    | John Smith                |
|     |              | 04/03/2024     | 1:00PM                  | 2:00PM                | 60                    | In-Person In      | 123 EMPIRE STREET, NEW YORK, NY 10007 |                |                 |                |                    | John Smith                |
|     |              | 04/03/2024     | 2:00PM                  | 3:00PM                | 60                    | In-Person In      | 123 EMPIRE STREET, NEW YORK, NY 10007 |                |                 |                |                    | John Smith                |
|     |              | 04/03/2024     | 3:00PM                  | 4:00PM                | 60                    | In-Person In      | 123 EMPIRE STREET, NEW YORK, NY 10007 |                |                 |                |                    | John Smith                |
|     |              | 04/11/2024     | 10:00AM                 | 11:00AM               | 60                    | In-Person In      | 123 EMPIRE STREET, NEW YORK, NY 10007 |                |                 |                |                    | John Smith                |
|     |              | 04/11/2024     | 11:00AM                 | 12:00PM               | 60                    | In-Person In      | 123 EMPIRE STREET, NEW YORK, NY 10007 |                |                 |                |                    | John Smith                |
|     |              | 04/11/2024     | 12:00PM                 | 1:00PM                | 60                    | In-Person In      | 123 EMPIRE STREET, NEW YORK, NY 10007 |                |                 |                |                    | John Smith                |
|     | $\leftarrow$ | 4              |                         |                       |                       |                   |                                       |                |                 |                |                    | ×                         |
|     |              |                |                         |                       |                       |                   |                                       |                |                 |                | 1 to 9 of 9        | ( Page 1 of 1 ) )         |

## Viewing Confirmed Interview Slots (Referral Request Queue)

Once Vacancy Control Unit confirms one of the dates, you can view the confirmed interview information in the "Pending" tab.

Here you will see the confirmed date and times. Notice under "Referral Request Status" it now states "Scheduled – Pending Referral".

Click View Referral Request on the action column to see the full details.

| Referr | al Request Queue                      |                       |                       |                   |                      |                        | ι                                       | JAT Environment       |           |               |          | NY                     | C 15/15 Research Co       | nsents 🔔 🕄      |
|--------|---------------------------------------|-----------------------|-----------------------|-------------------|----------------------|------------------------|-----------------------------------------|-----------------------|-----------|---------------|----------|------------------------|---------------------------|-----------------|
| Agency | : 9999 - TRAINING AGENCY S            |                       |                       |                   |                      |                        |                                         |                       |           |               |          |                        | ХQ                        |                 |
|        | Pending Schedule: 0 Scheduled: 1      |                       |                       | <b>d</b> : 1      | Wi                   | thdrawn Requests:      | drawn Requests: 1 Cancelled Requests: 3 |                       |           |               |          | Referrals Completed: 1 |                           |                 |
| Trai   | smitted Pending                       | 0                     | Completed             |                   |                      |                        |                                         |                       |           |               |          | ↓ I                    |                           |                 |
|        |                                       |                       |                       |                   |                      |                        |                                         |                       |           |               |          |                        |                           | 🖸 🖸             |
| Action | Transmitted Date Agency               | lo / Agency Name      | Site No / Si          | ite Name          | Site Address         | Primary Service Contra | act                                     | Rental Subsidies      | Unit Name | Unit T        | Referral | l Request Status       | Interview Slot            | s               |
| •      | mm/dd/yyyy 🗖 🔽 🗌                      |                       | $\nabla$              | V                 |                      |                        | $\nabla$                                |                       | 7         |               |          |                        | ] 🔻   🔄 🔤                 | V               |
| :      | 03/22/2024 9999 - TF                  | AINING AGENCY         | 778 - TRAIN           | NING HP           | 123 EMPIRE STRE      | NYC 15/15 AD           |                                         | NYC 15/15 Rental Sub. | 6         | Studio        | Schedul  | led-Pending Referra    | [04/11/2024 1             | 0:00AM - 11:00A |
|        | View Referral Request                 |                       |                       |                   |                      |                        |                                         |                       |           |               |          |                        |                           | ۱.              |
|        |                                       |                       |                       |                   |                      |                        |                                         |                       |           |               |          |                        |                           |                 |
|        | nterview Date Interview<br>Start Time | Interview<br>End Time | Interview<br>Duration | Interview<br>Mode | Interview Location   |                        | Remote<br>Type                          | Remote Link           |           | Remote Dial-I | n        | Remote<br>Passcode     | Interview Contact<br>Name |                 |
| [      | mm/dd/yyy:t                           | ▼                     |                       | V                 |                      | V                      |                                         | ▽                     | V         |               | $\nabla$ |                        |                           | $\nabla$        |
| (      | 04/11/2024 10:00AM                    | 11:00AM               | 60                    | In-Person In      | 123 EMPIRE STREET, N | EW YORK, NY 10007      |                                         |                       |           |               |          |                        | John Smith                |                 |
| (      | 04/11/2024 11:00AM                    | 12:00PM               | 60                    | In-Person In      | 123 EMPIRE STREET, N | EW YORK, NY 10007      |                                         |                       |           |               |          |                        | John Smith                |                 |
|        | 04/11/2024 12:00PM                    | 1:00PM                | 60                    | In-Person In      | 123 EMPIRE STREET, N | EW YORK, NY 10007      |                                         |                       |           |               |          |                        | John Smith                |                 |
| •      |                                       |                       |                       |                   |                      |                        |                                         |                       |           |               |          |                        |                           | •               |

If date/time need to be updated once the referral is in "Scheduled- Pending Referral" or any status thereafter, reach out to VCU.

# **Additional Information**

- The Re-rental scheduler has been functional since 3/26/2024 start using it!
- CAPS allows you to select interview dates 5 business days from your request date and not more than three weeks from the request date
- Schedule all requests Monday through Friday between 9:00 am 4:30pm (no evening or weekend interviews)
- ≻Be mindful of holidays!
- Note: HPs can schedule the same interview time and date for DIFFERENT units. If you do this , please ensure you have staff capacity to handle more than one interview at a time.

#### Who do I contact in OSAHS?

Rent Ups: Suzie Cadichon <a href="mailto:cadichons@hra.nyc.gov">cadichons@hra.nyc.gov</a>

**Re-rental Vacancy Control / Scheduling/Rescheduling** : Melody Reid <u>reidme@hra.nyc.gov</u>

**Re-Rental Referrals**: Kimberly Butler <u>butlerki@hra.nyc.gov</u>

Re-Rental Follow Up: Alathia Barnett <a href="mailto:barnettal@hra.nyc.gov">barnettal@hra.nyc.gov</a>

Coordinated Entry / Site Profile: TAD Liaison

**Technical support or issues with CAPS access**: HRA CAS Support <u>hracassupport@hra.nyc.gov</u>

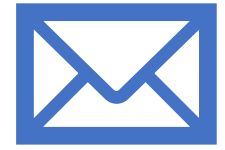

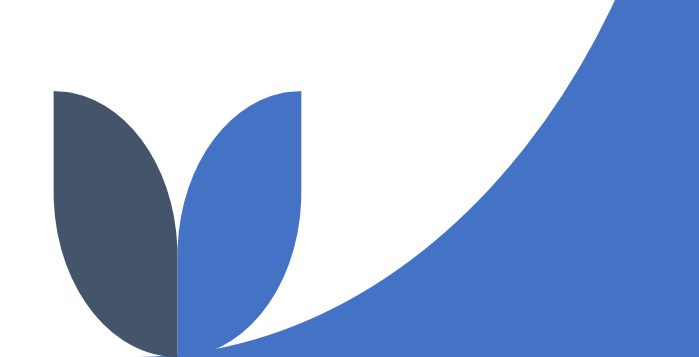